# Kolla bokningsschemat för datorvagnar och salar och boka datorvagn eller rum i Outlook

### Innehåll

| Via Outlook på datorn                                | . 1 |
|------------------------------------------------------|-----|
| Kolla bokningsschemat                                | . 1 |
| Boka vagn eller rum                                  | . 2 |
| Boka datorvagn eller rum via Outlook via webbläsaren | . 3 |
| Lägg till rumskalender                               | . 3 |
| Boka vagn eller rum                                  | . 4 |

# Via Outlook på datorn

#### Kolla bokningsschemat

För att se om en datorvagn eller ett rum är bokat behöver man först lägga till vagnen/rummet i kalendern.

1. Tryck på kalender ikonen uppe i högra hörnet.

2. Tryck på "Lägg till" och välj "Från rumslistan"

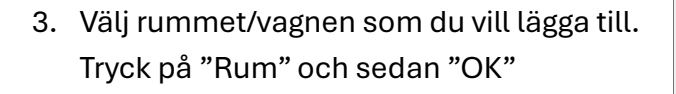

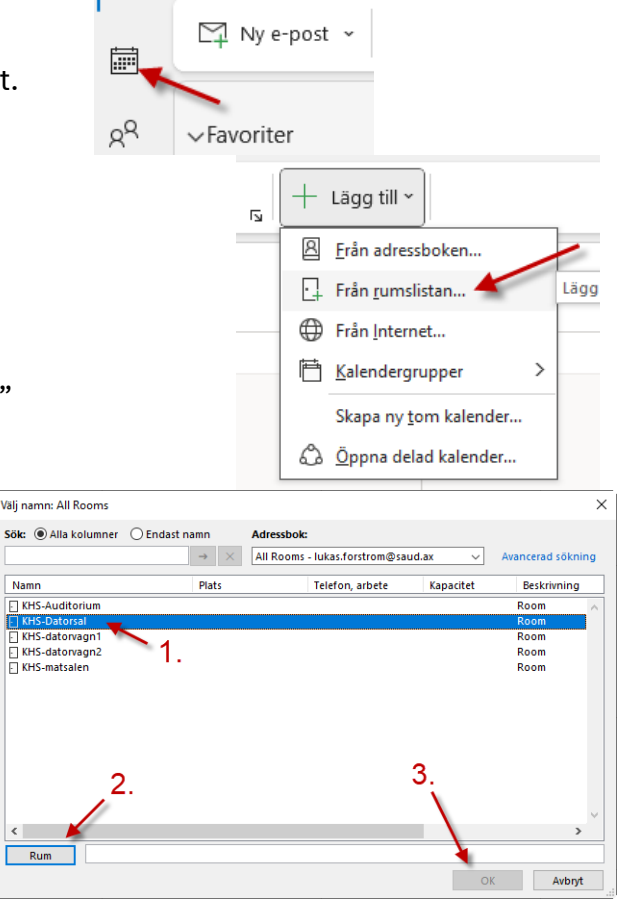

 $\sim$ 

4. Nu borde du se schemat för vagnen/rummet. Till höger kan man välja vilka scheman som ska visas

#### Boka vagn eller rum

1. Tryck på "Nytt möte" när du är i din kalender.

|      | ~[             | Ru    | ım    |          |       |          |       | der |
|------|----------------|-------|-------|----------|-------|----------|-------|-----|
|      | ✓ KHS-Datorsal |       |       |          |       |          |       |     |
|      |                |       | KHS-  | datorvag | n1    |          |       |     |
| tart | t              | Skick | a och | n ta emo | ot \  | visa     | Hjalp |     |
| avta | alad           | tid   | , ad  | Nytt mö  | ite ~ | •        | S Nyt | t : |
|      |                |       |       |          | <     | <u> </u> |       | h   |

2. Fyll i en rubrik och ange datum. Skriv in starttiden till exempel 9.00 och sluttid 9.45.

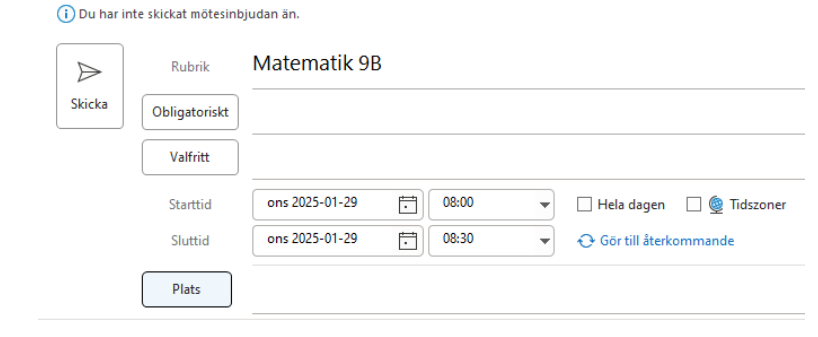

3. Tryck på "plats" (1.). Välj vagnen eller rummet du vill boka (2.). Tryck på "Rum" (3.) och tryck sedan "OK (4.)"

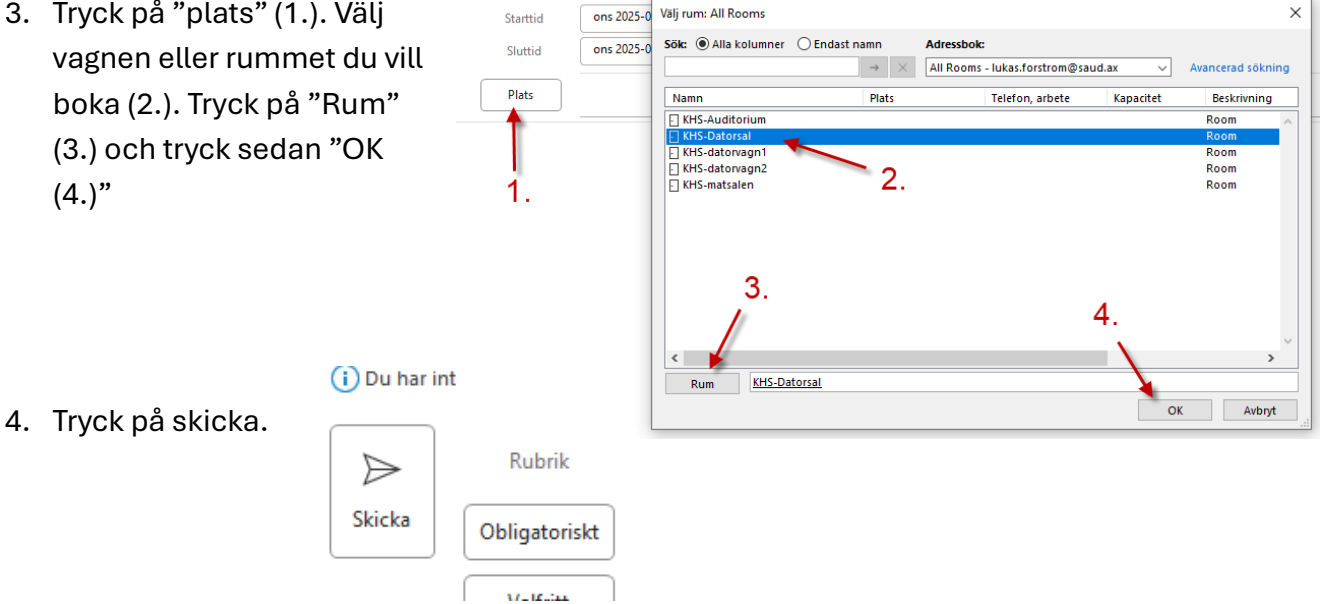

5. Efter en stund får du ett mail som säger om din bokning har accepterats eller avböjts. Och efter det syns din bokning i bokningsschemat.

# Boka datorvagn eller rum via Outlook via webbläsaren

# Lägg till rumskalender

Om man inte har gjort det tidigare så är det bra att först lägga till rumskalendrarna.

| 1. | Gå först till kalender                                                                         | <ul> <li>Ny händelse</li> <li>2025 mars</li> <li>M T O T</li> </ul>                                                                               | Image: State in the state in the state in the |                        |
|----|------------------------------------------------------------------------------------------------|----------------------------------------------------------------------------------------------------|----------------------------------------------------------------------------------------------------|------------------------|
| 3. | Tryck på "lägg till från katalog"                                                              | <ul> <li>Redigera mina</li> <li>Skapa tom ka</li> <li>Skapa till från l</li> <li>Prenumerera</li> <li>Ladda upp frå</li> <li>Helgdagar</li> </ul> | ender<br>atalog<br>via webben<br>n fil<br>Välj ett konto att söka från:<br>lukas.forstrom@saud.ax                                                                                                    |                        |
| 4. | Välj ditt konto (1.) och skriv sedan i<br>nedanför (2.) och välj vagnen eller r<br>lägga till. | n KHS i rutan<br>ummet du vill                                                                                                    | Välj en person, grupp eller resurs från organisationens<br>2.<br>Krs<br>Krs Krs Kansli<br>Krs-kansli@saud.ax<br>K KrS-matsalen@saud.ax<br>K KrS-datorvagn2<br>KrS-datorvagn2@saud.ax<br>KrS-datorvagn1@saud.ax<br>KrS-Datorsal<br>KrS-Datorsal<br>KrS-Datorsal<br>KrS-Datorsal<br>KrS-Auditorium<br>KrS-Auditorium                                                                                                    | katalog för att visa d |

| 5. Väl sedan var du vill lägga till kalendern.           | $\sim$   | Mina kalendrar      | 17 |
|----------------------------------------------------------|----------|---------------------|----|
| Lägg till i                                              | 9        | Calendar            |    |
| Rum 🗸                                                    | 0        | helgdagar i Sverige | 18 |
| Läng till                                                | 0        | Födelsedagar        |    |
|                                                          | 0        | Kalender            | 19 |
|                                                          | $\sim$   | Rum                 | 20 |
| 6 Nu syns rumskalender till vänster bland dina kalendrar | 9        | KHS-Datorsal        |    |
|                                                          | 9        | KHS-datorvagn1      | 21 |
|                                                          | ۲        | KHS-datorvagn2      | 22 |
|                                                          | <u> </u> | KHS-Auditorium      |    |
| Boka vagn eller rum (webbläsare)                         | $\sim$   | Grupper             | 23 |
| 1. Tryck på "Ny händelse" 🦳 🔤                            | ,        |                     |    |
| D Ny händelse                                            | ~ E      | ) C                 |    |
| Skapa en ny händelse. (N                                 | )        | 1.                  |    |

2. Fyll i en rubrik och lägg till rummet där det står "Bjud in deltagare"

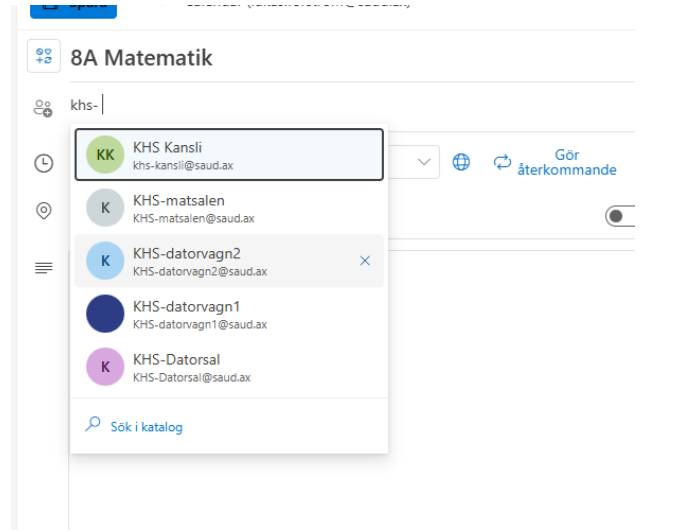

3. Fyll i datum och tid och om du vill göra den återkommande

| ) | 2025-03-19 📰     | 12:00 | ∨ till | 12:30 | $\sim$ | ⇔ Gör<br>återkommande | Hela dagen   |
|---|------------------|-------|--------|-------|--------|-----------------------|--------------|
|   | 🖯 Hitta en tid > |       |        |       |        |                       |              |
| ) | KHS-datorva      | gn2 × |        |       |        |                       | Fysiskt möte |

4. Tryck på "Skicka", efter en stund får du en bekräftelse på mailen.

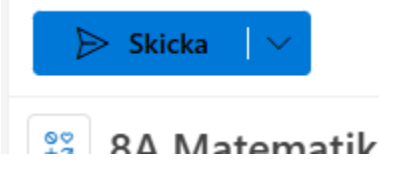